# POUNCE: STUDENTS INSTRUCTIONS FOR VIEWING ACTIVE REGISTRATION

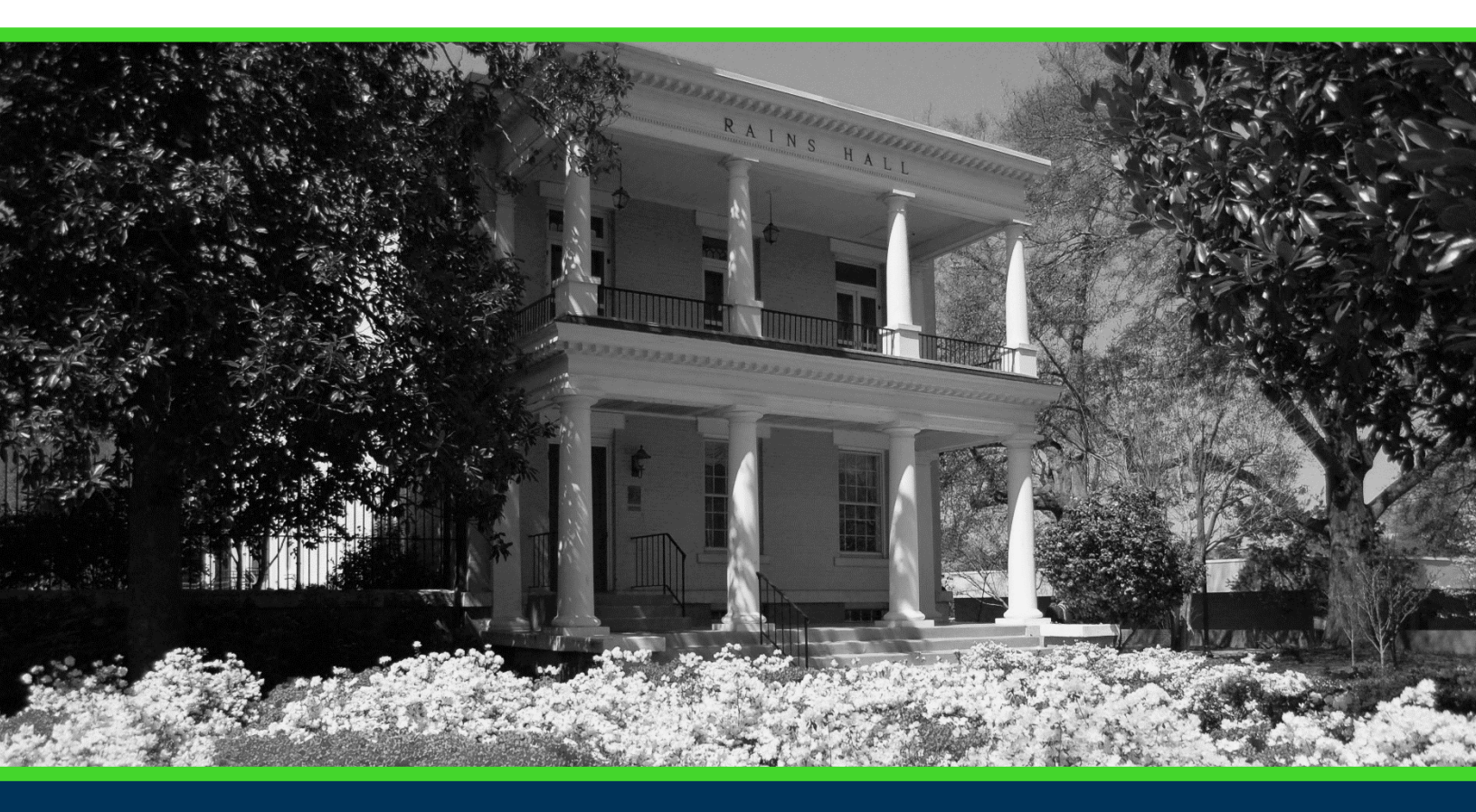

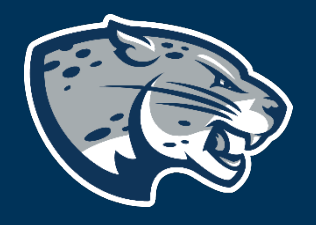

## OFFICE OF THE REGISTRAR USER INSTRUCTIONS

### **POUNCE: STUDENTS INSTRUCTIONS FOR VIEWING ACTIVE REGISTRATION**

### **TABLE OF CONTENTS**

| PROCESS      | 2      |  |
|--------------|--------|--|
| INSTRUCTIONS | 2<br>3 |  |

## POUNCE: STUDENTS INSTRUCTIONS FOR VIEWING ACTIVE REGISTRATION

### **PROCESS**

These instructions will help you navigate through POUNCE to view all active registrations (currently enrolled and future terms).

#### **INSTRUCTIONS**

1. Login to https://pounce.augusta.edu.

- 2. Select "Registration".
- Student

Registration

Check your registration status, class

Student Records

View your holds, grades, transcripts

Financial Aid

Apply for Financial Aid, review status a JagTrax for Students Use JagTrax to track your degree proc

Notice: You will be prompted to log int

Enrollment Certification

Obtain enrollment certification and mc

Request CeCredential

Recent graduates may connect to CeC

Student Profile

3. Select "Active Registration". Registration

Select Term Registration, Add or Drop Classes Look Up Classes Change Class Options Week at a Glance Student Detail Schedule Registration Status

Active Registration

Pay Your Bill / View Student Accour Click here to pay your bill, view your student Banner 9 Registration

4. This displays all active registration.

## POUNCE: STUDENTS INSTRUCTIONS FOR VIEWING ACTIVE REGISTRATION

#### Active Registrations

🗨 The following classes are not officially considered complete for transcript purposes. Additional information is available by selecting hyperlinked data.

#### Introduction to Sociology - SOCI 1101 - A

Associated Term CRN Status Schedule Type Instructional Method Campus Spring 2020 28473 \*\*Registered\*\* Mar 31, 2020 Lecture Technology enhanced Main Campus

#### Introduction to Criminal Just. - CRJU 1103 - WE3

Associated Term CRN Status Schedule Type Instructional Method Campus Summer 2020 32179 \*\*Registered\*\* Mar 31, 2020 Asynchronous Instruction Fully at a distance Web Credits Grade Mode Course Level Midterm Grade Grade Detail Associated Instructor Course URL

Credits Grade Mode Course Level Midterm Grade Grade Detail Associated Instructor 3.000 Normal Undergraduate Semester

912031/0

Ap

Todd A. Powell-Williams 👩

3.000 Normal Undergraduate Semester

Candace E. Griffith 👩

#### CONTACT

If you have any additional questions, please contact our office at **registrar@augusta.edu**.